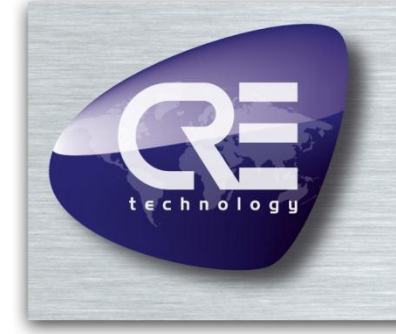

# GENSYS GENSYS MARINE

## **Connecting with Windows 7/8**

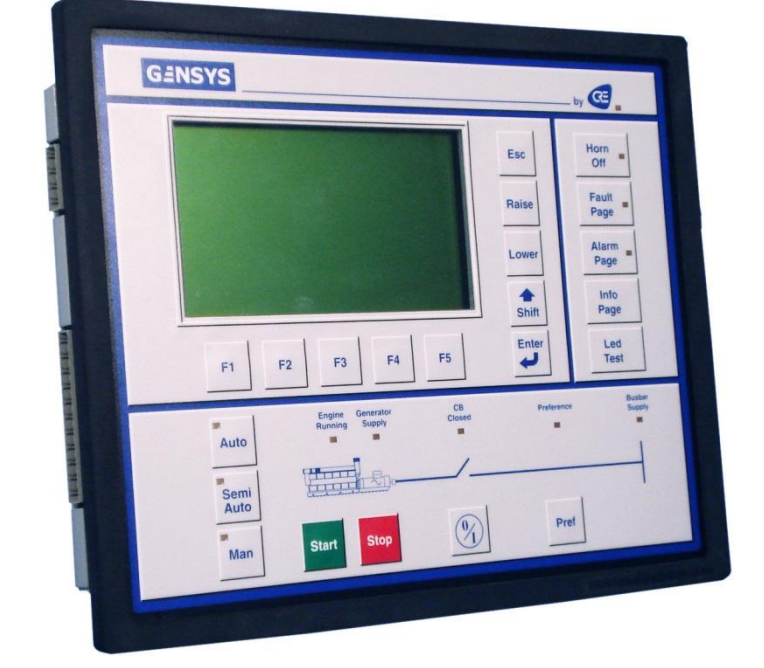

| Part | Nun  | nber: |  |
|------|------|-------|--|
| A40  | ZO 9 | 0246  |  |

CRE Technology believes that all information provided herein is correct and reliable and reserves the right to update at any time. CRE Technology does not assume any responsibility for its use. E & O E.

#### CRE TECHNOLOGY

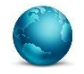

130, Allée Victor Naudin Zone des Templier Sophia-Antipolis 06410 Biot FRANCE

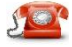

Phone: +33 (0)4 92 38 86 82

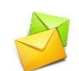

Fax: +33 (0)4 92 38 86 83 Website: <u>www.cretechnology.com</u>

Email: info@cretechnology.com

### NOTE

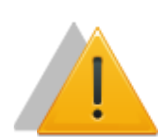

Read this entire manual and all other publications pertaining to the work to be performed before installing, operating, or servicing this equipment. Apply all plant and safety instructions and precautions. Failure to follow instructions can cause personal injury and/or property damage.

Motors, turbines and any other type of generator must be equipped with protections (overspeed, high temperature, low pressure...) depending on the power plant).

Any changes of the normal use of the equipment can cause human and material damage.

#### For further information, please contact your CRE technology distributor or the After-Sales Service Team.

All CRE Technology products are delivered with one year warranty, and if necessary we will be happy to come on site for product commissioning or troubleshooting. The company also provide specific trainings on our products and softwares.

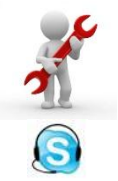

Technical support: +33 (0)4 92 38 86 86 (office hours: 8.30AM-12AM / 2PM-6PM GMT+1). Email: <u>support@cretechnology.com</u>

SKYPE: support-cretechnology.com

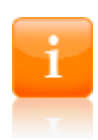

#### INFORMATION

You can download the most up-to-date version of this documentation and different other documentations relating to CRE technology products on our Web site <u>http://www.cretechnology.com</u>.

## Technical documentation history

| Date       | Version | Comments                                                                     |
|------------|---------|------------------------------------------------------------------------------|
| April 2009 | А       | Initial revision.                                                            |
| Feb. 2013  | В       | Use of a CRE technology specific modem driver for Windows 7/8 communication. |

You can download the most up-to-date version of this documentation and different other documentations relating to Gensys products on our Web site: <u>http://www.cretechnology.com</u>.

#### Documentations available on CRE technology Web site:

- ✤ A40 Z0 9 0020 x-EN is the Gensys technical documentation (this manual). This documentation is generally used for product integration.
- A40 Z0 9 0030 x- is the complete variable list with labels, units and limits in all languages, in EXCEL WORKBOOK format. This documentation is generally used as reference during the installation phase. It is generally called "EXCEL FILE".

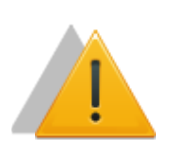

### NOTE

Read this entire manual and all other publications pertaining to the work to be performed before installing, operating, or servicing this equipment. Apply all plant and safety instructions and precautions. Failure to follow instructions can cause personal injury and/or property damage.

Contact your CRE Technology distributor for course training.

## Table of content

| 1 | NON-PNP MODEM CREATION            | 5    |
|---|-----------------------------------|------|
| 2 | REMOTE ACCESS CONNECTION CREATION | 9    |
| 3 | UPDATING « HOSTS » FILE           | . 17 |
| 4 | WEB BROWSER CONFIGURATION         | . 18 |
| 5 | CRE TECHNOLOGY                    | . 21 |

#### Note:

*This document describes how to connect a computer running Microsoft Windows 7 or Windows 8 operating system to a Gensys module using an RS232 serial communication port.* 

The same method is used under previous versions of Windows such as Windows XP and Windows Vista but the layout in the configuration panel and the dialog boxes may differ depending on the operating system.

## **1 NON-PNP MODEM CREATION**

- 1) Click on « Start>Control Panel>Device Manager »
- 2) Right click on your computer's name and click on « Add legacy hardware ».

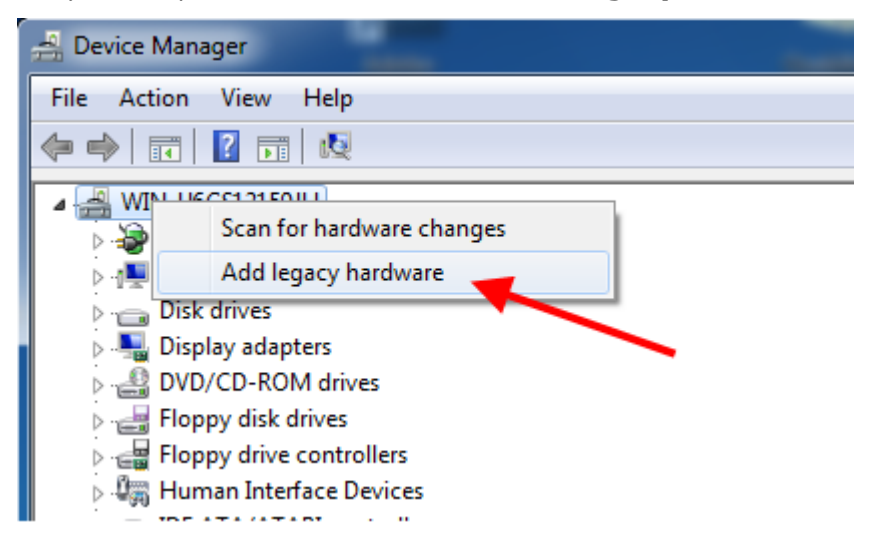

- 3) The Add hardware wizard appears: click on « Next ».
- 4) Choose «Install the hardware that I manually select from a list (Advanced) » and click on « Next ».

| Ъ | ne wizard can help you install other hardware                                                                                                    |
|---|----------------------------------------------------------------------------------------------------|
|   | The wizard can search for other hardware and automatically install it for you. Or, if you know exactly which hardware model you want to install, you can select it from a list. |
|   | What do you want the wizard to do?                                                                                                    |
|   | $\odot$ Search for and install the hardware automatically (Recommended)                                                                                                    |
|   | <ul> <li>Install the hardware that I manually select from a list (Advanced)</li> </ul>                                                                                          |
|   | A                                                                                                    |
|   |                                                                                                    |
| 1 |                                                                                                    |
|   |                                                                                                    |
|   |                                                                                                    |
|   |                                                                                                    |
|   |                                                                                                    |

5) Choose the hardware type « **Modems** » and click on « **Next** ».

| Add Hardware                                                                                                    |        |
|----------------------------------------------------------------------------------------------------|--------|
| From the list below, select the type of hardware you are installing                                                                                                    |        |
| If you do not see the hardware category you want, click Show All Devices.                                                                                                    |        |
| Media Center Extender<br>Memory technology driver<br>Modems<br>Multi-port serial adapters<br>Network adapters<br>PCMCIA adapters<br>Portable Devices<br>Portable Devices<br>Ports (COM & LPT)<br>Printers | •      |
| < Back Next >                                                                                                    | Cancel |

6) Check « Don't detect my modem; I will select it from a list. » and click on « Next ».

| Add Hardware Wizard                                                                                                    |                                                                             |
|----------------------------------------------------------------------------------------------------|-----------------------------------------------------------------------------|
| Install New Modem<br>Do you want Windows to detect your modem?                                                                                                    |                                                                             |
| Windows will now try to detect your r<br>continuing, you should:<br>1. If the modem is attached to you<br>computer, make sure it is turn<br>2. Quit any programs that may be<br>the modem.<br>Click Next when you are ready to con<br>Im Don't detect my modem; I will sel | modem. Before<br>our<br>ed on.<br>e using<br>ntinue.<br>ect it from a list. |
|                                                                                                    | < Back Next > Cancel                                                        |

7) Click on « **Have Disk** » button and browse to the CRE technology driver file "*mdm\_CRE.inf*".

| Add Hardware Wiz   | ard                                             |                                                                                |
|--------------------|-------------------------------------------------|--------------------------------------------------------------------------------|
| Install New M      | odem                                            |                                                                                |
| Select an inst     | the manufacturer and<br>allation disk, click Ha | l model of your modem. If your modem is not listed, or if you have<br>ve Disk. |
| Manufacturer       |                                                 | Models                                                                         |
| (Standard Mod      | em Types)                                       | Standard 28800 bps Modem                                                       |
|                    | 21 2                                            | Standard 33600 bps Modem                                                       |
|                    |                                                 | Standard 56000 bps Modem                                                       |
|                    |                                                 |                                                                                |
| This driver i      | s digitally signed.                             | Have Disk                                                                      |
| <u>Tell me why</u> | / driver signing is imp                         | <u>portant</u>                                                                 |
|                    |                                                 |                                                                                |
|                    |                                                 | < Back Next > Cancel                                                           |
| 🚔 Rechercher le f  | ichier                                          | ×                                                                              |
| Regarder dans :    | ᠾ Téléchargement                                | s 🔹 🔮 😰 🛄 🔻                                                                    |
| Ca                 |                                                 |                                                                                |
| Emplacements       | 200                                             |                                                                                |
| récents            | 50.5                                            |                                                                                |
|                    |                                                 |                                                                                |
|                    | mdm_CRE.inf                                     |                                                                                |
| Bureau             |                                                 |                                                                                |
|                    |                                                 |                                                                                |
| Ordinateur         |                                                 |                                                                                |
| oranacear          |                                                 |                                                                                |
|                    |                                                 |                                                                                |

Réseau

Nom du fichier :

Types de fichiers :

mdm\_CRE.inf

Informations de configuration (\*.inf)

•

-

Ouvrir

Annuler

8) Select "CRE technology – serial modem" and click on « Next ».

| Add Hardw | vare Wizard                                                                                                    |
|-----------|----------------------------------------------------------------------------------------------------|
| Install   | New Modem                                                                                                    |
|           |                                                                                                    |
| ۵.        | Select the manufacturer and model of your modem. If your modem is not listed, or if you have<br>an installation disk. click Have Disk. |
|           |                                                                                                    |
|           |                                                                                                    |
| Models    |                                                                                                    |
| CRE te    | chnology - Serial modem                                                                                                    |
|           | -                                                                                                    |
| 🔥 This    | s driver is not digitally signed!                                                                                                    |
| Tell      | me why driver signing is important                                                                                                    |
|           |                                                                                                    |
|           | < Back Next > Cancel                                                                                                    |

9) Choose the COM port on which you connect Gensys and click on « **Next** ».

| Add Hardware Wizard                            |                                           |            |
|------------------------------------------------|-------------------------------------------|------------|
| Install New Modem<br>Select the port(s) you wa | int to install the modem on.              |            |
|                                                | You have selected the following modem:    |            |
|                                                | On which ports do you want to install it? |            |
|                                                | C All ports<br>© Selected ports           |            |
|                                                | COM1<br>COM2                              |            |
|                                                |                                           |            |
|                                                |                                           |            |
|                                                |                                           |            |
|                                                | < Back Ne:                                | t > Cancel |

10) Click on « Finish » button.

| L'installation du moo | lem est terminée.                                                                                                    |
|-----------------------|----------------------------------------------------------------------------------------------------|
|                       | Votre modem a été configuré correctement.                                                                                                    |
|                       | Si vous voulez modifier ces paramètres, double-cliquez sur<br>l'icône Options de moderns et téléphonie du Panneau de<br>configuration, sélectionnez l'onglet Moderns puis cliquez<br>sur Propriétés. |
|                       |                                                                                                    |
|                       |                                                                                                    |
|                       |                                                                                                    |

## **2 REMOTE ACCESS CONNECTION CREATION**

- 1) Click on « Start>Control Panel>Network and Sharing Center »
- 2) Click on « Connect to a network ».

|                                   | Network and internet • Network and Sharing Center                                                                                                    | Search                              | in Control Panel                          |
|-----------------------------------|----------------------------------------------------------------------------------------------------|-------------------------------------|-------------------------------------------|
| ontrol Panel Home                 | View your basic network information a                                                                                                    | nd set up connections               |                                           |
| lanage wireless networks          | i 🔍 — 🌗                                                                                                    | · 🎱                                 | See full map                              |
| hange adapter settings            | TESLA7 Netwo                                                                                                    | rk Internet                         |                                           |
| hange advanced sharing<br>ettings | (This computer)                                                                                                    |                                     |                                           |
|                                   | View your active networks                                                                                                    |                                     | <ul> <li>Connect or disconnect</li> </ul> |
|                                   | Network                                                                                                    | Access type: Internet               |                                           |
|                                   | Work network                                                                                                    | Connections: 📱 Local Are            | ea Connection                             |
|                                   | Set up a new connection or network<br>Set up a wireless, broadband, dial-up, ad<br>Connect to a network<br>Connect or reconnect to a wireless, wired | hoc, or VPN connection; or set up a | a router or access point.<br>on.          |
|                                   | Choose homegroup and sharing options                                                                                                    |                                     |                                           |
|                                   | Access files and printers located on other                                                                                                    | network computers, or change sha    | aring settings.                           |
| ee also                           | Troubleshoot problems                                                                                                    |                                     |                                           |
| lomeGroup                         | Diagnose and repair network problems, o                                                                                                    | or get troubleshooting information. |                                           |
|                                   |                                                                                                    |                                     |                                           |

On Windows 7 systems, choose the option « Set up a dial-up connection ». On Windows 8 systems, select "Connect to a workplace" and then select "Dial directly".

| hoose | e a connection option                                                |   |
|-------|----------------------------------------------------------------------|---|
|       | Connect to the Internet                                              |   |
|       | Set up a wireless, broadband, or dial-up connection to the Internet. |   |
|       | Set up a new network                                                 |   |
| -     | Configure a new router or access point.                              |   |
|       | Manually connect to a wireless network                               | E |
| 2     | Connect to a hidden network or create a new wireless profile.        |   |
|       | Connect to a workplace                                               |   |
|       | Set up a dial-up or VPN connection to your workplace.                |   |
| dan   | Set up a dial-up connection                                          | - |
| 4     | Connect to the Internet using a dial-up connection.                  |   |

4) Choose the modem you have created previously.

| Which modem do you want to use?        |  |
|----------------------------------------|--|
| USR 33600 bps Modem Modem              |  |
| CRE technology - Serial modem<br>Modem |  |
|                                        |  |
| Help me decide                         |  |

- 5) Type « **123** » in the field « **Dial-up phone number** ».
  - You can name your connection « **Gensys** » in field « **Connection name** ».
  - Tick checkbox "Allow other people" if this connection will be used by different users.

| Type the information             | from your Internet service provide                | er (ISP)       |
|----------------------------------|---------------------------------------------------|----------------|
| Dial-up phone number:            | 123                                               | Dialing Rules  |
| <u>U</u> ser name:               | user                                              |                |
| Password:                        | •••                                               |                |
|                                  | Show characters<br><u>R</u> emember this password |                |
| Connection <u>n</u> ame:         | Gensys                                            |                |
| 🛞 🔽 <u>A</u> llow other people t | o use this connection                             |                |
| This option allows ar            | nyone with access to this computer to use th      | is connection. |

Note: you may need to activate dialing rules, either by using "Dialing rules" in the window above or through control panel section "Phone and Modem". See example in the screenshot below.

| ialing Rules Moder | s Advanced                                       |         |
|--------------------|--------------------------------------------------|---------|
| The list belo      | v displays the locations you have specified. Sel | ect the |
| Locations:         | which you are dialing.                           |         |
| Location           | Area Code                                        |         |
| My Location        | 717                                              |         |
|                    | New Edit                                         | ste     |
|                    |                                                  |         |
|                    |                                                  |         |

- Click on « **Connect** »: connection will fail because it is not yet fully setup.
- Click on «Set up the connection anyway » and then on « Close ».

| Create a Dial-up Connection                                                                                                    |        |
|----------------------------------------------------------------------------------------------------|--------|
| <ul> <li>Create a Dial-up Connection</li> <li>Connection failed with error 633</li> <li>Connection failed with error 633</li> <li>The modem (or other connecting device) is already in use or is not configured properly.</li> <li>Try again</li> </ul> | *      |
| Set up the connection anyway                                                                                                    |        |
|                                                                                                    | Cancel |
| Create a Dial-up Connection                                                                                                    |        |
| The connection to the Internet is ready to use                                                                                                    |        |
| To connect to the Internet next time, left-click the network icon in<br>the taskbar and click the connection you just created.                                                                                                    |        |
|                                                                                                    |        |

- 6) Click on « Start>Control Panel>Network and Sharing Center »
- 7) Click on « **Connect to a network** », choose the connection you have just created with right click then click on « **Properties** ».

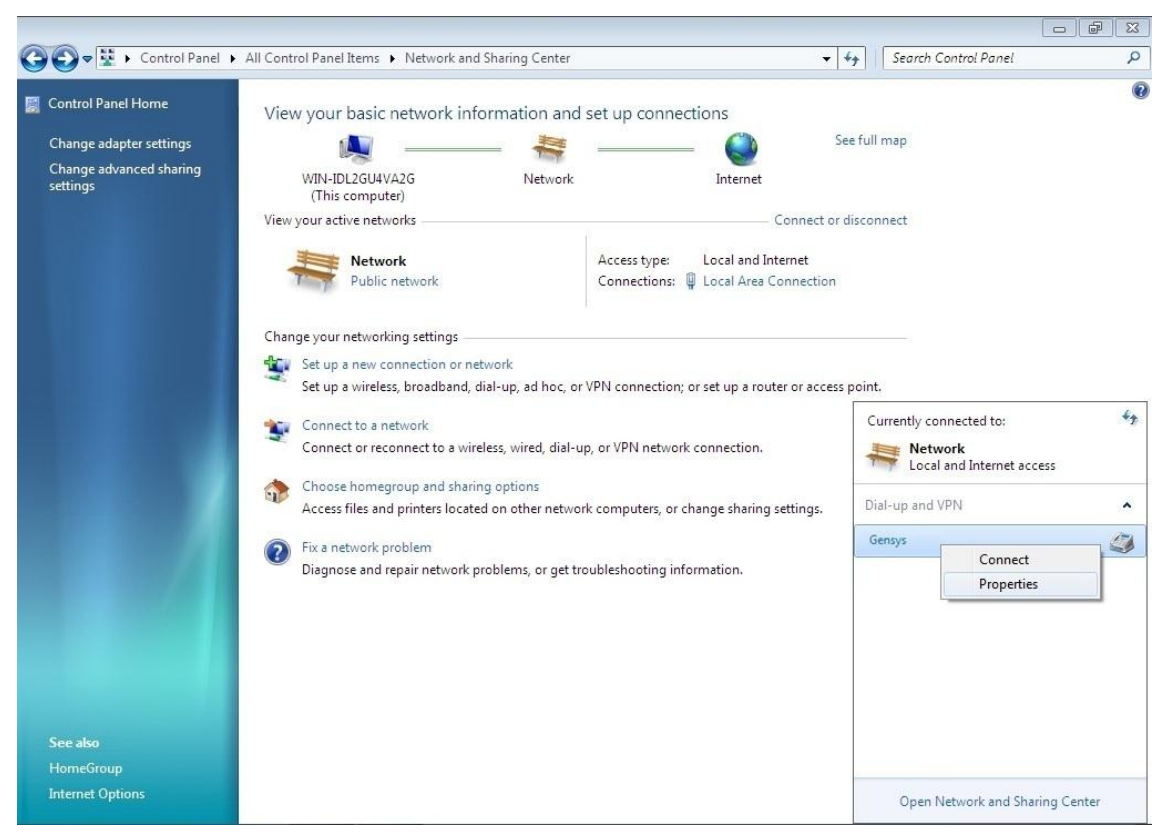

- 8) Check the modem is ticked then click on « **Properties** ».
- 9) Check that maximal speed is set to 19200bits/s, uncheck options « Activate the modem error control » and « Activate modem compression » and click on « OK ».

| Properties                                  | ×                                    |
|---------------------------------------------|--------------------------------------|
| General Options Security Networking Sharing |                                      |
| Connect using:                              |                                      |
| CRE technology - Serial modem (COM1)        |                                      |
| Con                                         | figure                               |
| Phone number                                |                                      |
| Area code: Phone number:                    | ates                                 |
| Country/region code:                        | Modem Configuration                  |
|                                             | CRE technology - Serial modem (COM1) |
| Use dialing rules Dialing                   | <b>*</b>                             |
|                                             | Maximum speed (bps):                 |
|                                             | Modem protocol                       |
| privacy statement                           | Hardware features                    |
|                                             | Enable hardware flow control         |
|                                             | Enable modern compression            |
|                                             |                                      |
|                                             |                                      |
|                                             | Enable modem speaker                 |
|                                             | OK Cancel                            |
|                                             |                                      |

10) Click on « **Options** » tab and tick only the dialing option « **display progress while connecting** ».

Redialing options (if displayed)

- **3** attempts
- **1** minute delay between each attempt
- idle time before hanging up « never »
- untick option « Redial if line is dropped »

|                                                                                                  | Properties                                                                               | ×                    |
|--------------------------------------------------------------------------------------------------|------------------------------------------------------------------------------------------|----------------------|
| General Options                                                                                  | Security Networking                                                                      | Sharing              |
| Display progress<br>Prompt for name<br>Include Window<br>Prompt for phon<br>Idle time before har | s while connecting<br>and password, certific<br>is logon domain<br>e number<br>nging up: | ate, etc.<br>never ▼ |
|                                                                                                  |                                                                                          | OK Cancel            |

11) Click on « **PPP Settings** » and uncheck all options.

| PPP Settings                                     |
|--------------------------------------------------|
| Enable LCP extensions                            |
| Enable software compression                      |
| Negotiate multi-link for single-link connections |
| OK Cancel                                        |

- 12) Choose « Security » tab:
  - Select « Optional encryption » in the data encryption list and check "Unencrypted password (PAP)".

| 📰 Properties 💌                                                               |
|------------------------------------------------------------------------------|
| General Options Security Networking Sharing                                  |
| Data encryption:                                                             |
| Optional encryption (connect even if no encryption)                          |
| Authentication                                                               |
| Use Extensible Authentication Protocol (EAP)                                 |
| · · · · · · · · · · · · · · · · · · ·                                        |
| Properties                                                                   |
| O Allow these protocols                                                      |
| Unencrypted password (PAP)                                                   |
| Challenge Handshake Authentication Protocol (CHAP)                           |
| Microsoft CHAP Version 2 (MS-CHAP v2)                                        |
| Automatically use my Windows logon name and<br>password (and domain, if any) |
|                                                                              |
| Interactive logon and scripting                                              |
| Show terminal window                                                         |
| Run script:                                                                  |
| Edit Browse                                                                  |
|                                                                              |
| OK Cancel                                                                    |

13) Choose « Networking » tab to select only « Internet Protocol version 4 (TCP/IPv4) » checkbox and click on « Properties » button.

| Properties X                                                                                                    |
|----------------------------------------------------------------------------------------------------|
| General Options Security Networking Sharing                                                                                                    |
| This connection uses the following items:     Internet Protocol Version 6 (TCP/IPv6)  Internet Protocol Version 4 (TCP/IPv4)  File and Printer Sharing for Microsoft Networks  Client for Microsoft Networks |
| Install Uninstall Properties Description Transmission Control Protocol/Internet Protocol. The default wide area network protocol that provides communication across diverse interconnected networks.         |
| OK Cancel                                                                                                    |

Tick option « Use the following IP address » and type « 192.168.11.2 ». (Gensys IP address is « 192.168.11.1 »).

| Internet Protocol Version 4 (TCP/IPv4) Properties                                                                                                    | 3 |
|----------------------------------------------------------------------------------------------------|---|
| General                                                                                                    |   |
| You can get IP settings assigned automatically if your network<br>supports this capability. Otherwise, you need to ask your network<br>administrator for the appropriate IP settings. |   |
| Obtain an IP address automatically                                                                                                    |   |
| Use the following IP address:                                                                                                    |   |
| IP address: 192 . 168 . 11 . 2                                                                                                    |   |
| Obtain DNS server address automatically                                                                                                    |   |
| O Use the following DNS server addresses:                                                                                                    |   |
| Preferred DNS server:                                                                                                    |   |
| Alternate DNS server:                                                                                                    |   |
| Advanced                                                                                                    |   |
|                                                                                                    |   |
| OK Cancel                                                                                                    |   |

14) Click on « Advanced », choose « IP Settings » tab and tick only « Automatic metric ».

| Advanced TCP/IP Settings                                                                                                    |
|----------------------------------------------------------------------------------------------------|
| IP Settings DNS WINS                                                                                                    |
| This checkbox only applies when you are connected to a local<br>network and a dial-up network simultaneously. When checked, data<br>that cannot be sent on the local network is forwarded to the dial-up<br>network. |
| <ul> <li>Use default gateway on remote network</li> <li>Disable class based route addition</li> </ul>                                                                                                    |
| Automatic metric                                                                                                    |
| PPP link<br>Use IP header compression                                                                                                    |
|                                                                                                    |
|                                                                                                    |
| reen K Cancel                                                                                                    |

15) Choose « DNS » tab and make sure option « Register this connection's addresses in DNS » is not checked.

| Advanced TCP/IP Settings                                                                                                    |
|----------------------------------------------------------------------------------------------------|
| IP Settings DNS WINS                                                                                                    |
| DNS server addresses, in order of use:                                                                                                    |
| t                                                                                                    |
| Add Edit Remove                                                                                                    |
| The following three settings are applied to all connections with TCP/IP<br>enabled. For resolution of unqualified names:<br>Append primary and connection specific DNS suffixes<br>Append parent suffixes of the primary DNS suffix |
| Append these DNS suffixes (in order):                                                                                                    |
| t<br>J                                                                                                    |
| Add Edit Remove                                                                                                    |
| DNS suffix for this connection:                                                                                                    |
| <ul> <li>Register this connection's addresses in DNS</li> <li>Use this connection's DNS suffix in DNS registration</li> </ul>                                                                                                    |
| OK Cancel                                                                                                    |

16) Choose « WINS » tab and select option « Disable NetBIOS on TCP/IP ».

| Advanced TCP/IP Settings                                                                                                    |  |  |
|----------------------------------------------------------------------------------------------------|--|--|
| IP Settings DNS WINS                                                                                                    |  |  |
| WINS addresses, in order of use:                                                                                                    |  |  |
| Add Edit Remove                                                                                                    |  |  |
| If LMHOSTS lookup is enabled, it applies to all connections for which TCP/IP is enabled.  TCP/IP is enable LMHOSTS lookup Import LMHOSTS                                          |  |  |
| NetBIOS setting  Default: Use NetBIOS setting from the DHCP server. If static IP address is used or the DHCP server does not provide NetBIOS setting, enable NetBIOS over TCP/IP. |  |  |
| Enable NetBIOS over TCP/IP                                                                                                    |  |  |
| Disable NetBIOS over TCP/IP                                                                                                    |  |  |
|                                                                                                    |  |  |
| reen K Cancel                                                                                                    |  |  |

17) Click on « OK » to save new settings.

## **3 UPDATING « HOSTS » FILE**

- 1) Look for the « hosts » file in C:\Windows\System32\drivers\etc\hosts
- 2) Right click on the file and select « **Open** ».

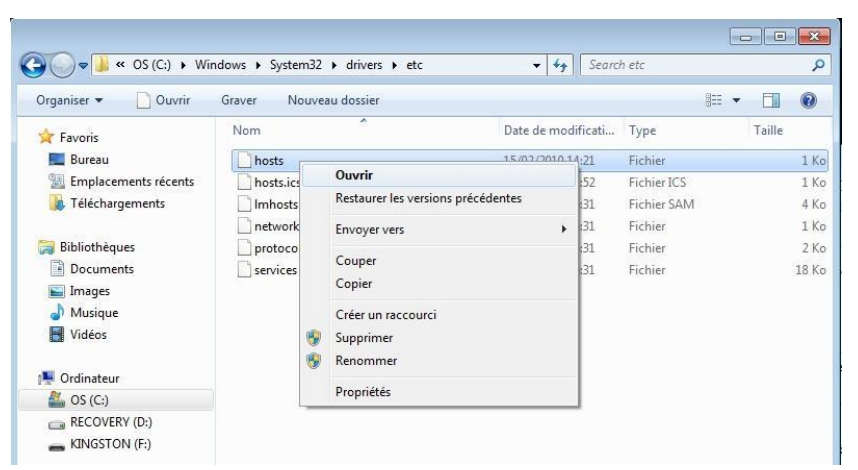

3) Edit the file with « Notepad »

| Adobe Reader               | Bloc-notes                    |
|----------------------------|-------------------------------|
| Adobe Systems Incorporated | Microsoft Corporation         |
| Internet Explorer          | Lecteur Windows Media         |
| Microsoft Corporation      | Microsoft Corporation         |
| Paint                      | Visionneuse de photos Windows |
| Microsoft Corporation      | Microsoft Corporation         |
| Windows Media Center       | WordPad                       |
| Microsoft Corporation      | Microsoft Corporation         |
|                            |                               |
|                            |                               |

- 4) Add the following line to easily access Gensys embedded Web site:
  - « 192.168.11.1 gensys » with spaces between IP address and "gensys".
  - Save the file (Ctrl+s).
  - If the connection is established, run your Web browser and type the following URL in the address bar: <u>http://gensys/</u>

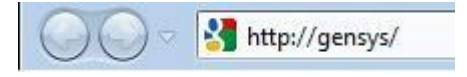

5) If your hosts file is write protected (read only), copy it into a new location with write attribute, type in the line « 192.168.11.1 gensys » then replace the original file with this new one.

- 1) Run « Internet Explorer »
- 2) Click on « Tools>Internet Options>Security »

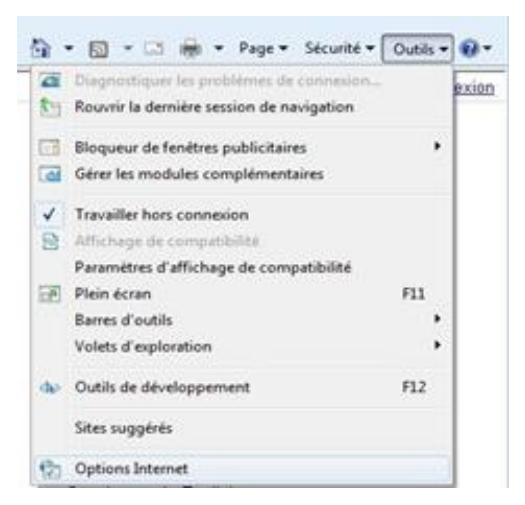

3) Click on « Trusted sites » tab and then on « Sites » button.

| Internet Options                                                                                               |  |  |  |
|----------------------------------------------------------------------------------------------------|--|--|--|
| General Security Privacy Content Connections Programs Advanced                                                 |  |  |  |
| Select a zone to view or change security settings.                                                             |  |  |  |
| Internet Local intranet Trusted sites Restricted sites                                                         |  |  |  |
| Trusted sites Sites Sites                                                                                      |  |  |  |
| Security level for this zone                                                                                   |  |  |  |
| Allowed levels for this zone: All                                                                              |  |  |  |
| Prompts before downloading potentially unsafe     content     Unsigned ActiveX controls will not be downloaded |  |  |  |
| Enable Protected Mode (requires restarting Internet Explorer)                                                  |  |  |  |
| Custom level Default level                                                                                     |  |  |  |
| Reset all zones to default level                                                                               |  |  |  |
| OK Cancel Apply                                                                                                |  |  |  |

4) Type Gensys address (<u>http://gensys</u>), make sure that "Require server verification (https)" is not checked and click on « Add » button and then on « Close » button.

| Trusted sites                                                                                | X                    |  |
|----------------------------------------------------------------------------------------------|----------------------|--|
| You can add and remove websites from this z this zone will use the zone's security settings. | one. All websites in |  |
| Add this website to the zone:                                                                |                      |  |
| nttp://gensys                                                                                | Add                  |  |
| Websites:                                                                                    | _                    |  |
| http://unigen                                                                                | Remove               |  |
| Require server verification (https:) for all sites in this zone                              |                      |  |
|                                                                                              | Close                |  |

- 5) Close the Web browser.
- 6) Establish the modem connection then type the Gensys adress (<u>http://gensys/</u>) in your Web browser.

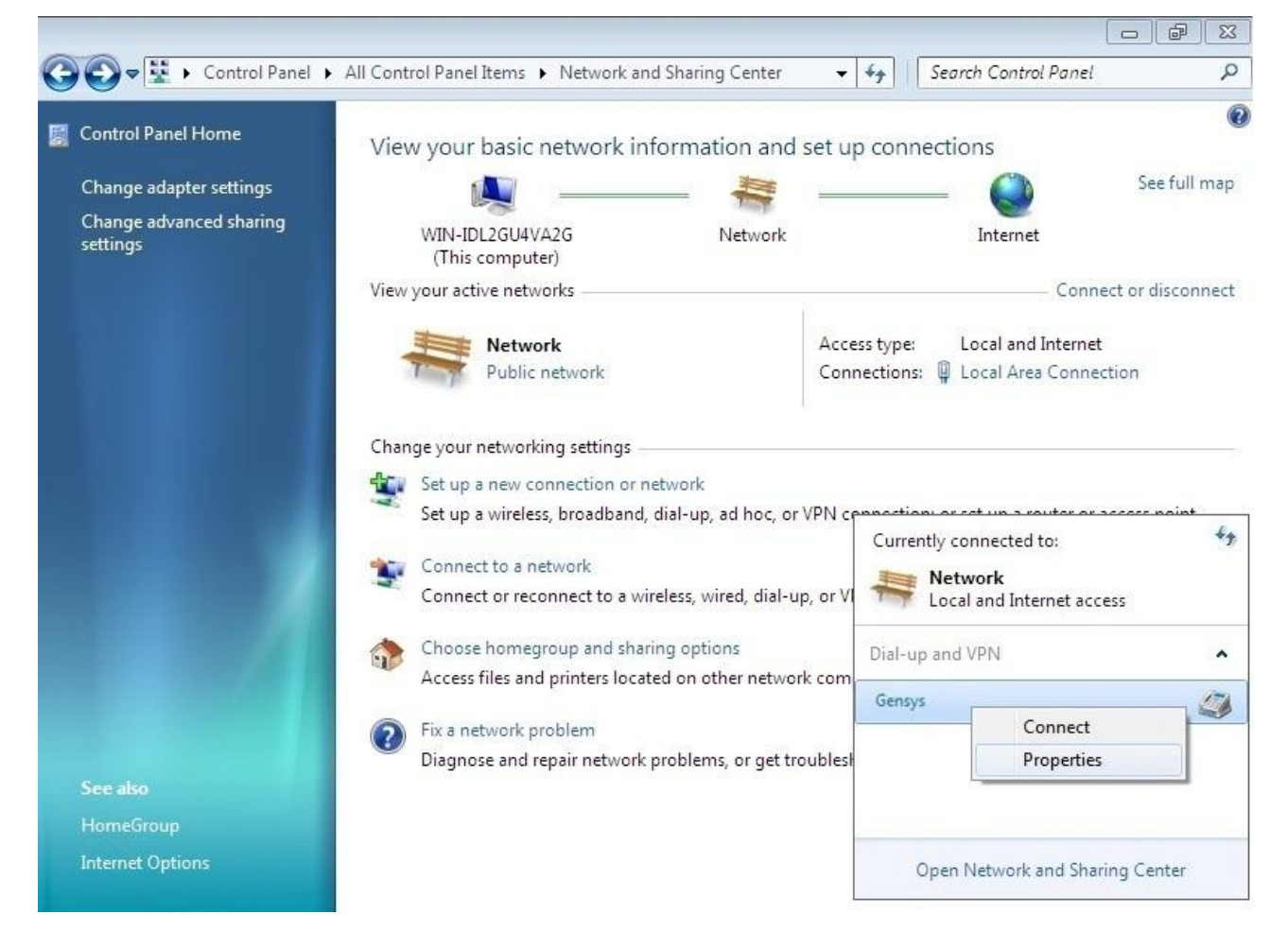

7) Restart the Web browser and type Gensys URL (<u>http://gensys/</u>) in your Web browser address bar.

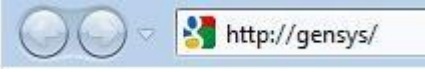

8) Check the correct display of java applets in « **Information** » page of Gensys embedded Web site: real time values should be displayed on the page (Battery voltage is equal to 23.9V on the example below).

| P. lines power: 156 | = 0 क्ष   |
|---------------------|-----------|
| Generator kW :18    | = 0 kW    |
| Generator freq: 20  | = 0.00 Hz |
| Gen. cos(phi) :21   | = 0.00I   |
| Bus voltage : 22    | = 1 v     |
| Valid mains kW: 60  | = 0 kW    |
| Bus frequency : 23  | = 0.00 Hz |
| Mains cos(phi): 58  | = 0.00I   |
| Engine speed : 33   | = 0 rpm   |
| Batt voltage : 41   | = 23.9v   |
|                     |           |

Save

## **5 CRE TECHNOLOGY**

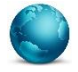

130, Allée Victor Naudin Zone des Templier Sophia-Antipolis 06410 Biot FRANCE

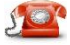

Phone: +33 (0)4 92 38 86 82

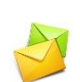

Fax: +33 (0)4 92 38 86 83 Website: <u>www.cretechnology.com</u>

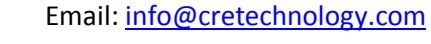

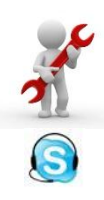

Technical support: +33 (0)4 92 38 86 86 (office hours: 8.30AM-12AM / 2PM-6PM GMT+1). Email: <u>support@cretechnology.com</u>

SKYPE: support-cretechnology.com

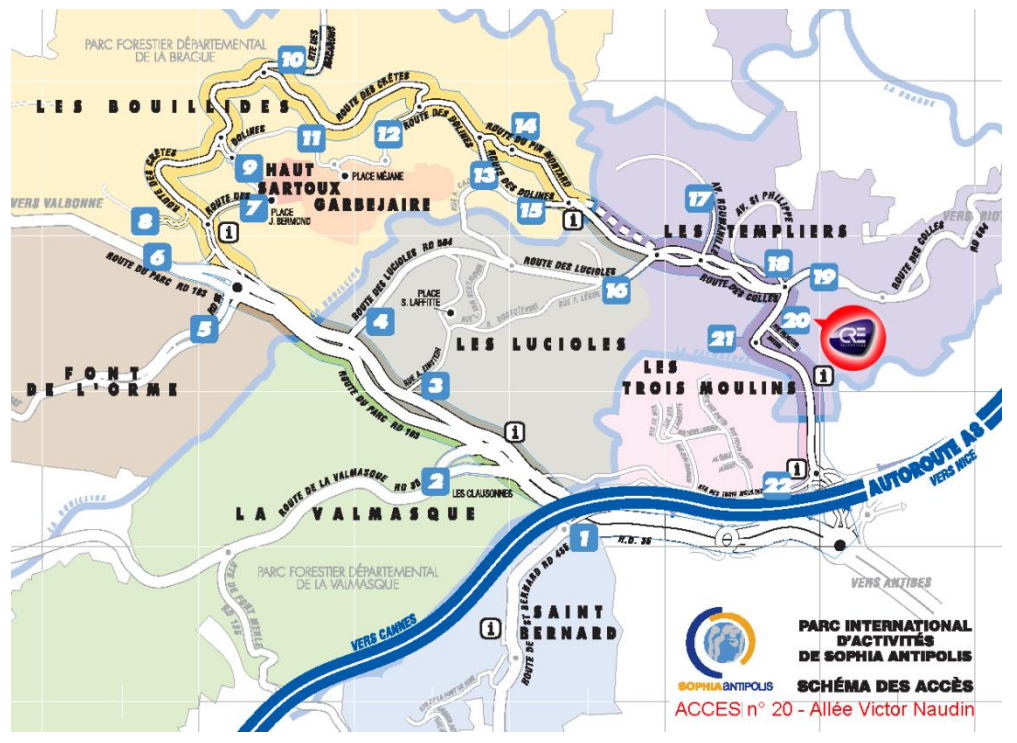

FIGURE 1 - ACCESS TO CRE TECHNOLOGY

Check our entire distributors list around the world on <u>www.cretechnology.com</u> tab "DISTRIBUTORS"

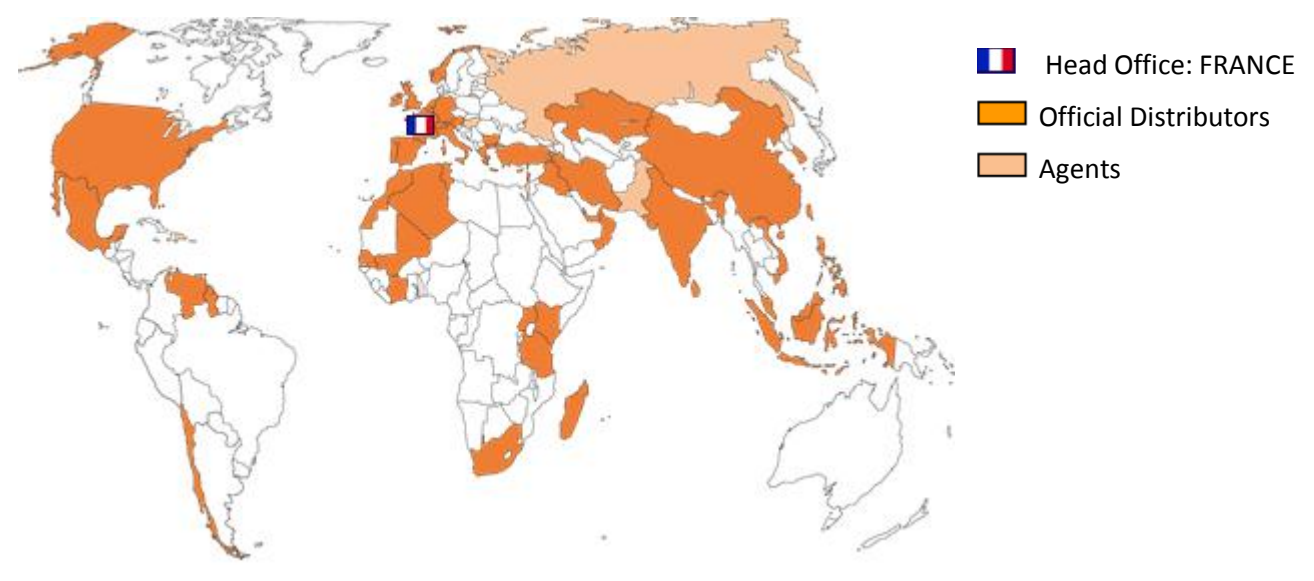

FIGURE 2 - CRE TECHNOLOGY DISTRIBUTORS

CRE Technology retains all copyrights in any text, graphic images, and software owned by CRE Technology and hereby authorizes you to electronically copy documents published herein solely for the purpose of transmitting or viewing the information.

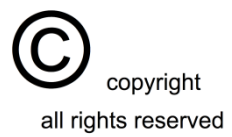